# CA管理概述

### 概述

在您使用CA证书前,需先申领CA证书并与账号绑定,CA管理将为您提供申领CA证书、绑定CA证书、解绑CA证书、为CA 证书续费与延期等操作的详细介绍。

### 定义

根据《电子招标投标系统技术规范》,CA证书是指经过有关部门认可的电子认证服务机构基于PKI技术签发、认证和管理的数字证书。CA证书具有数据电文交换中身份识别、电子签名、加密解密等功能。CA证书主要内容包括:证书服务机构的 名称、证书持有人的名称及其签名验证数据、证书序列号、有效期、服务机构签名等。

### 业务流程

业务流程参考如下图所示。

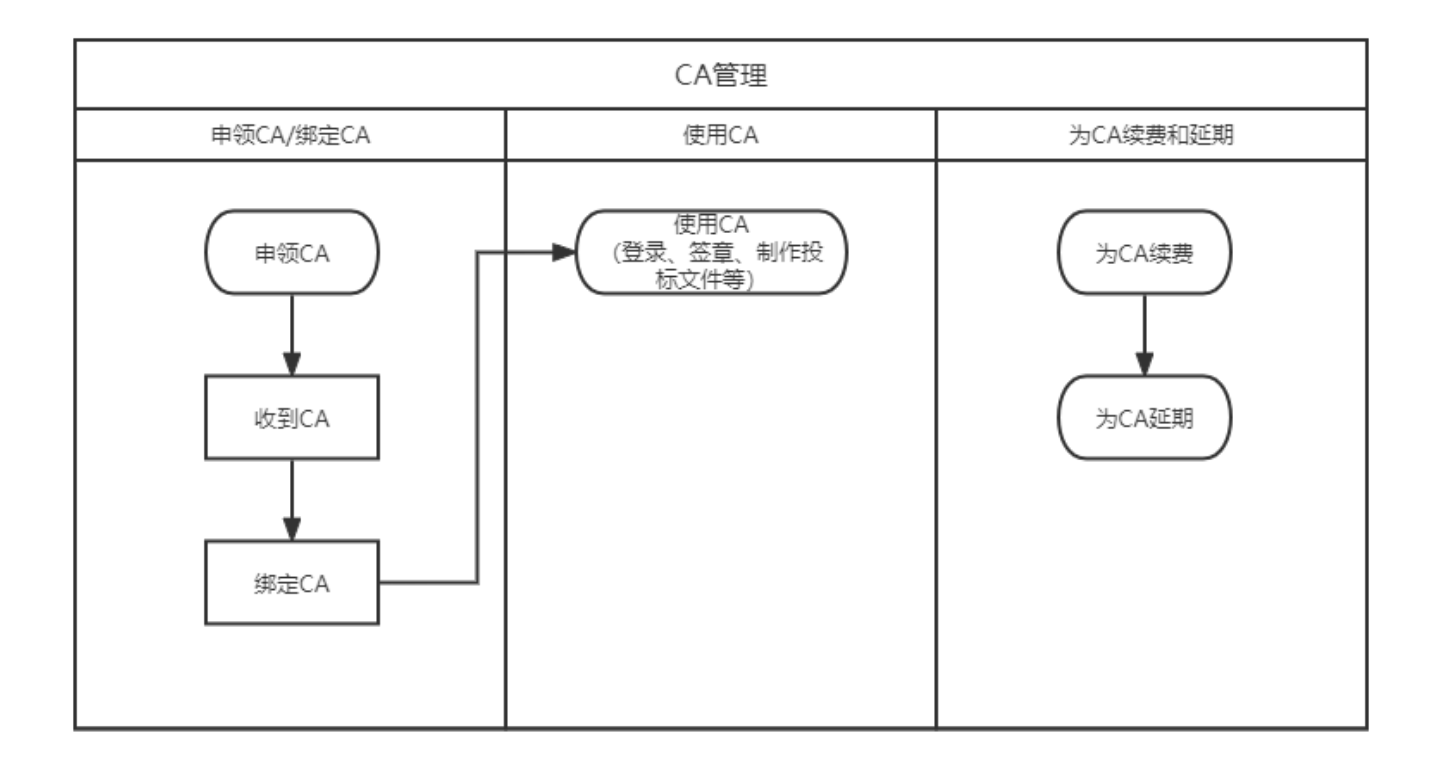

## 申领CA证书

CA证书常用于身份识别快捷登录、电子签名、供应商投标文件加密解密等场景,如您需要使用CA证书,需提前申领。

### 前提条件

- 如需在线申领CA,则需要拥有政采云账号。下文操作步骤围绕在线申领展开。
- 如联系CA公司申领则无需拥有政采云账号,可联系CA公司申领CA证书后,在采购管理系统绑定。

## 背景信息

- 申领CA证书和制作CA证书并发放到申领人,需要一定的时间,为确保申领CA证书后能顺利使用,请为申领CA证书 提前安排充足的时间,建议提前1个月以上,具体耗时可以与对应CA公司确认。
- 采购管理系统在 CA绑定与解绑 页面,绑定CA时支持选择的 CA服务商,均可使用。

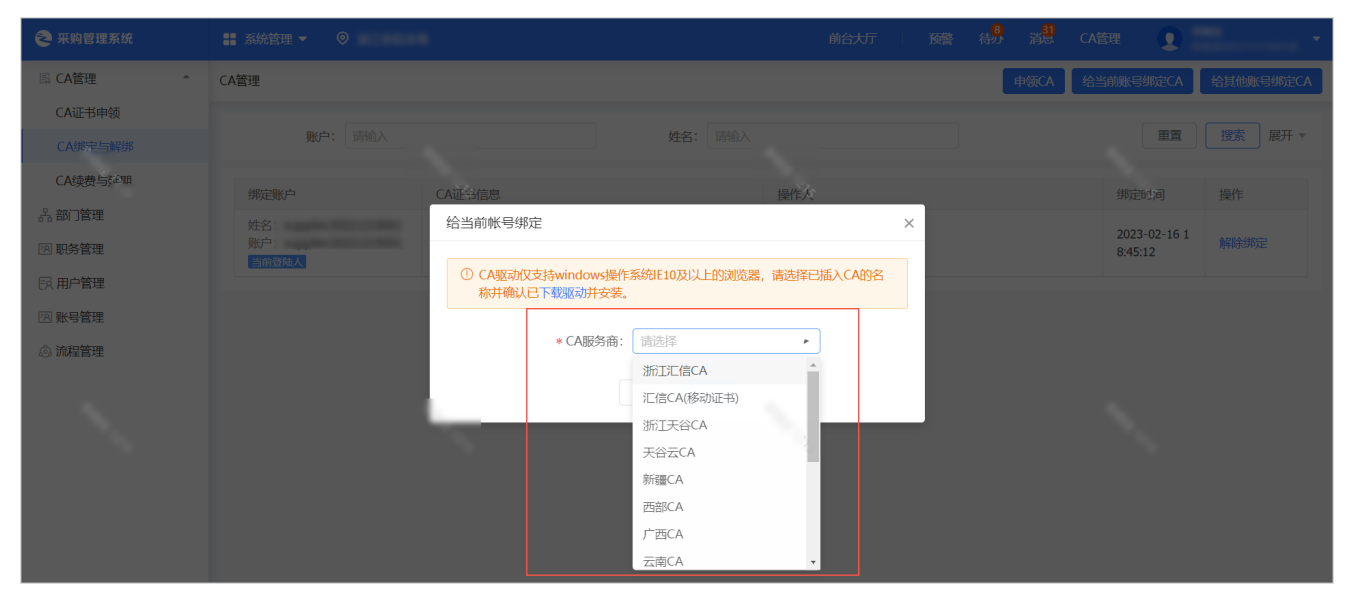

•如要申领的CA为汇信CA,则按照下述操作步骤申领,如要申领的CA为其他CA或无政采云账号,则可以联系CA公司 申领。

| CA名称         | 联系方式                                              |
|--------------|---------------------------------------------------|
| 汇信CA         | 服务热线: 400-888-4636                                |
| 天谷 <b>CA</b> | 服务热线: 400-087-8198                                |
| 新疆CA         | 服务专线: 0991-2819290                                |
| 西部CA         | 服务热线: 400-860-0271                                |
| 广西CA         | 客服24小时热线: 400-0771-110                            |
| 云南CA         | 证书办理热线:400-672-7666证书客服热线:400-600-7210            |
| 北京 <b>CA</b> | 服务热线:010-5851-5511服务热线: 400-919-7888              |
| 重庆CA         | 热线电话: 023-88257082                                |
| 四川CA         | 客服热线: 400-028-1130                                |
| 天威CA(天威诚信CA) | 客服热线: 400-666-3999四川省内: 028-86694886、028-85325862 |
| CFCA         | 客服电话: 400-880-9888                                |
| 吉林安信CA       | 客服电话 0431-85177688                                |

- 部分CA别名如下,其中介质版CA证书的外形类似U盘,移动版则没有实体。
  - 。汇信CA(介质版)指汇信U-Key证书。
  - 。汇信CA(移动版)指汇信CA(移动证书)。

### 操作步骤

1. 进入 CA绑定与解绑 页面。

菜单路径:采购管理平台>我的工作台>系统管理>CA管理>CA绑定与解绑

2. 点击 申领CA, 跳转到政采云登录页面。

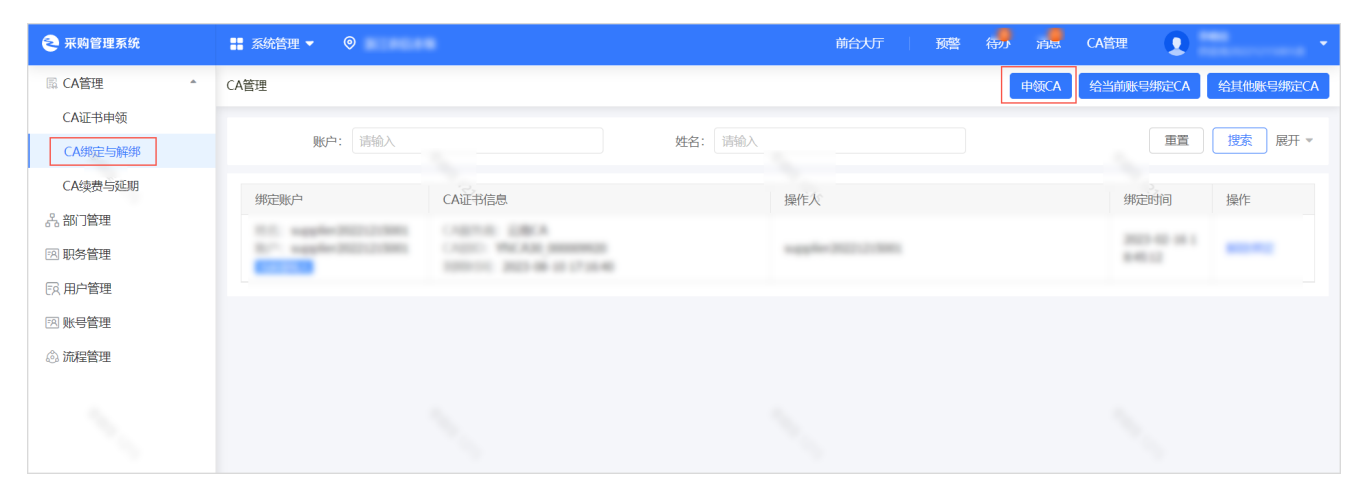

3. 登录政采云账号。

| ☆ 政府采购云平台     ★ ★ ★ ★ ★ ★ ★ ★ ★ ★ ★ ★ ★ ★ ★ ★ ★                                                                                         |                                                                              |
|----------------------------------------------------------------------------------------------------|------------------------------------------------------------------------------|
| ажа. знийыйяжына<br>次迎登录                                                                                                    | 账号登录<br>低登录<br>・<br>・<br>・<br>・<br>・<br>・<br>・<br>・<br>・<br>・<br>・<br>・<br>・ |
| <ul> <li>关于我们   联系我们   法律再明   随私政策</li> <li>© 2016-現在 政宗云有限公司 版印所有 増強电信业労经常许可证:新日2-20166869</li> <li>● 浙公网会备 33010602010281号</li> </ul> |                                                                              |

- 4. 进入系统管理 > CA管理 > CA证书申领页面。
- 5. 点击 申领**CA**。

|                     | ₦ 系統管理 ▼ 🛛 💿 |      |      |                   |      | 前台大厅 |   | 待力 | 消息 | CA管理 | 0  | -    |
|---------------------|--------------|------|------|-------------------|------|------|---|----|----|------|----|------|
| 〇总览                 | CA证书办理       |      |      |                   |      |      |   |    |    |      |    | 申领CA |
| □ CA管理 <sup>▲</sup> | 江首编号·注注      | άλ   |      | <b>由師伊太</b> ・ 建進技 |      |      | - |    |    | 市営   | 押去 |      |
| CA绑定与解绑             | り牛満っ、用       |      |      | + Verves. [H]20]# |      |      | • |    |    |      |    |      |
| CA证书申领              | CA服务商        | 订单编号 | 申领信息 |                   | 认证方式 | 物流信息 |   |    | 状态 |      | 操作 |      |
| CA续费与延期             |              |      |      |                   |      |      |   |    |    |      |    |      |
|                     |              |      |      |                   |      |      |   |    |    |      |    |      |
|                     |              |      |      |                   |      |      |   |    |    |      |    |      |

6. 在 申领CA 弹窗中,选择需要申领的CA证书为 汇信-Ukey证书 或 汇信CA(移动证书),点击 申领。

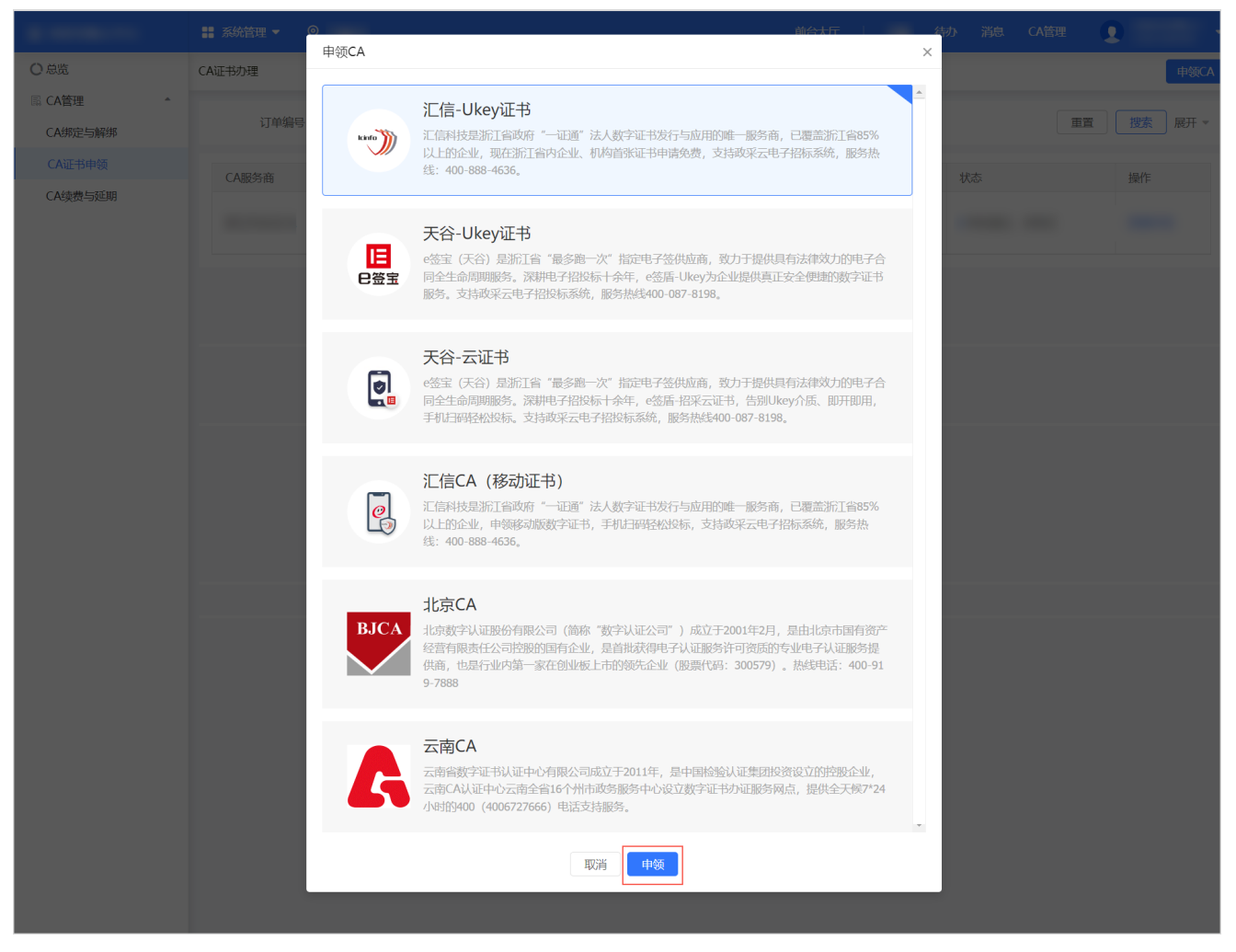

- 7. 根据CA类型不同,完成对应的CA证书申领流程。
  - 。汇信U-Key证书:可以在政采云直接申领,或联系CA公司申领。以在政采云申请为例。
    - a. 在阅读条款 弹窗中,阅读并确认CA申领条款。

|           |            | 管理 ▼                  | 1 mm                                                          |                         |                          |                 | 前台大厅                      | 1995 ( |  |     |    |
|-----------|------------|-----------------------|---------------------------------------------------------------|-------------------------|--------------------------|-----------------|---------------------------|--------|--|-----|----|
| Own       |            | P( 中领详                | 阅读条款                                                          |                         |                          |                 |                           |        |  | 回保存 | 提交 |
| 區 CA管理    |            |                       |                                                               |                         | CA申领条款                   | 次               |                           | *      |  |     |    |
| 10000     |            |                       | 山理流程与时间                                                       |                         |                          |                 |                           | 11     |  |     |    |
| CA证书申领    |            | 顺说明:<br>可以选择已下3#      | <ol> <li>項写CA申领信息并进行目</li> </ol>                              | 1领人身份真实性校验              | ż                        |                 |                           | 11     |  |     |    |
|           | 1.蔡<br>2.蔡 | 统默认人脸认<br>统认证方式失      |                                                               | 5                       |                          |                 |                           | 11     |  |     |    |
|           | 3.所<br>CAI | 统认证方式失<br>申领支付的款项     |                                                               |                         |                          |                 |                           | 11     |  |     |    |
|           |            |                       | 3 平台审核甲锁信息,审核                                                 | 通过后1个工作日内3              | 的制业开制寄全甲领人               | (根据邮寄地址:个问, 预   | 计2~3个工作日)                 | 11     |  |     |    |
|           | 申领值        | 言息                    | 申领资料要求                                                        |                         |                          |                 |                           | ы      |  |     |    |
|           |            |                       | 1、法人证书业务办理授权委托书                                               | 含经办人身份证复印               | 件,加盖公章                   |                 |                           |        |  |     |    |
|           |            |                       | 2、企业营业执照 (副本) 复印件                                             | ,加盖公章                   |                          |                 |                           |        |  |     |    |
| 1.0.00    | 申领伯        | 言息                    | 附件下载:<br>法人证书业务办理授权委托模板(                                      | 浙江省内).doc               |                          |                 |                           |        |  |     |    |
|           |            |                       | 法人证书业务办理授权委托横板(                                               | 其他省市).doc               |                          |                 |                           |        |  |     |    |
|           | 由師(        | <b>≐</b> 白            |                                                               |                         |                          |                 |                           | н      |  |     |    |
|           | T          |                       | 收费标准                                                          |                         |                          |                 |                           |        |  |     |    |
| 1000      |            |                       | 注: <ol> <li>注册地为浙江省内的法人企业引</li> <li>已通过汇信相关渠道电频过证号</li> </ol> | 至此政策,注册地为<br>3的机构、须根据收累 | 非浙江省内的每张证书2<br>标准支付对应费用。 | 00元/个*年         |                           |        |  |     |    |
| 1.000     | 基本信        | <b>言息</b><br>投标过程中会涉及 |                                                               | 证书新领服务                  | 证书维                      | 护服务             |                           | 11     |  |     |    |
| 1.000     |            | *                     | 证书类别                                                          | 开合港                     | 2T+2/38                  | 計画の個人の意識        | 服务说明                      |        |  |     |    |
|           | 申领(        | 言息                    |                                                               | 井戸疫                     | 业中平型                     | (19,10) (10,20) |                           | 11     |  |     |    |
|           | 申领伯        | 言息                    | 法人单位 (含企业、机构、农                                                | 免费                      | 免费                       | 20元/个           | 每户限领1个,免费新领仅限首次           |        |  |     |    |
|           |            |                       | AUT)                                                          |                         |                          |                 | 非不安地                      |        |  |     |    |
|           |            |                       |                                                               |                         |                          |                 | 每户限领1个、免费新领仅限首次           | ы      |  |     |    |
| 1.000     | 基本信        | <b>言息</b><br>根标过程中会选7 | 个体上商户(除了版)                                                    | 免费                      | 免费                       | 20元/个           | 新领                        | ы      |  |     |    |
| 1.000     |            | *                     |                                                               |                         |                          |                 |                           | Ш      |  |     |    |
| 1.0000.00 |            | *统—                   | 子证书 (或第二张证书)                                                  | 200元/个                  | 200元/个.年                 | 20元/个           | 上述各类证书名下可申领逐个子<br>证书,方便使用 | ы      |  |     |    |
|           |            |                       |                                                               |                         |                          |                 |                           | -<br>- |  |     |    |
|           |            |                       |                                                               |                         | 我知道了                     |                 |                           |        |  |     |    |
|           |            | *登记机关                 | 所在地(示例) 请选择(可只选择到)                                            | 皆级)                     |                          |                 |                           |        |  |     |    |
|           |            |                       |                                                               |                         |                          |                 |                           |        |  |     |    |

b. 填写资料, 点击提交。

|                     | 系统管理 ▼ ◎                                                                                     |                                                                                 | 前合大厅                                 | 待办 消息 CA管理 👤                     |
|---------------------|----------------------------------------------------------------------------------------------|---------------------------------------------------------------------------------|--------------------------------------|----------------------------------|
| 〇总览                 | CA证书申领 / 申领详情                                                                                |                                                                                 |                                      | 返回保存提交                           |
| □ CA管理 ▲<br>CA绑定与解绑 |                                                                                              | 1 填写资料                                                                          | 2 平台审核                               | ③ 收取CA                           |
| CA证书申领              | 申领说明:                                                                                        |                                                                                 |                                      | ×                                |
| CA读费与延期             | 您可以选择已下3种方式中领<br>1.系统就认人脸认证:可以免去者<br>2.系统认证方式失效时,且特殊机<br>3.系统认证方式失效时,采用邮器<br>CA申领支付的款项,在申领撤销 | I審抵張材料,在线中领即可<br>防需钢板办理,点击语者办理说明<br>材料方式中颌,点击语者办理说明<br>或非地图回后会自动退款,退款一般在3~15个工作 | 日內爭戰。其它常见问题,立即宣著                     |                                  |
|                     | 申领信息                                                                                         |                                                                                 |                                      |                                  |
|                     | *CA服务商                                                                                       | 浙江汇信CA                                                                          | <ul> <li>▼</li> <li>*申领数量</li> </ul> | 1                                |
|                     | 基本信息<br>注意:投标过程中会涉及使用CA证书签算                                                                  | t, 如擺定制签章请点击:http://zsfwpt.icinfo.cn/index, 过                                   | <b>土</b> 入后的页面中请选【电子印章】              |                                  |
|                     | *申领机构名称                                                                                      |                                                                                 | *机构类型                                | 其他                               |
|                     | *统一社会信用代码                                                                                    |                                                                                 | *营业执照或登记证书或法人证书                      | +                                |
|                     |                                                                                              |                                                                                 | 扫描件(请上传原件扫描件或者                       |                                  |
|                     |                                                                                              |                                                                                 | 加盖公章复印件)                             |                                  |
|                     | *登记机关所在地(示例)                                                                                 | 请选择(可只选择到省级)                                                                    | •                                    |                                  |
|                     | 申领人信息                                                                                        |                                                                                 |                                      |                                  |
|                     | *申领人                                                                                         | 请输入                                                                             | *申领人身份证号码                            | 请输入                              |
|                     | *申领人手机号码①                                                                                    | 请输入                                                                             | *申领人联系邮箱                             | 请输入                              |
|                     | *申领人身份证归描件(请加盖公                                                                              | + +<br>IEM 500                                                                  | +法人委托授权书(请加盖公章)                      | + +<br>世权委托书 服务协议<br>下勤法人授权委托书模版 |
|                     | 寄送信息                                                                                         |                                                                                 |                                      |                                  |
|                     | 寄送方式                                                                                         | 默认邮寄 (到付方式) , 如特殊情况需现场办理,                                                       | 请点击查看携带资料及办理地址,立即查看。                 |                                  |
|                     | *收件人姓名                                                                                       | 请输入                                                                             | *收件人手机号码                             | 演输入                              |
|                     | *收件地址                                                                                        | 请选择省/市/区                                                                        | <ul> <li>请输入详细地址</li> </ul>          |                                  |
|                     |                                                                                              |                                                                                 |                                      |                                  |

c. 进行身份认证。

### 说明

- 系统默认使用人脸认证,使用该方式可以免去邮寄材料,如认证失败可选择邮寄纸质资料审核或现场办理,详情参考页面上的申领说明。
- 人脸认证将与公安部人脸信息进行匹配,认证申领人的信息,存在匹配失败率,每天最多可认证 10次。

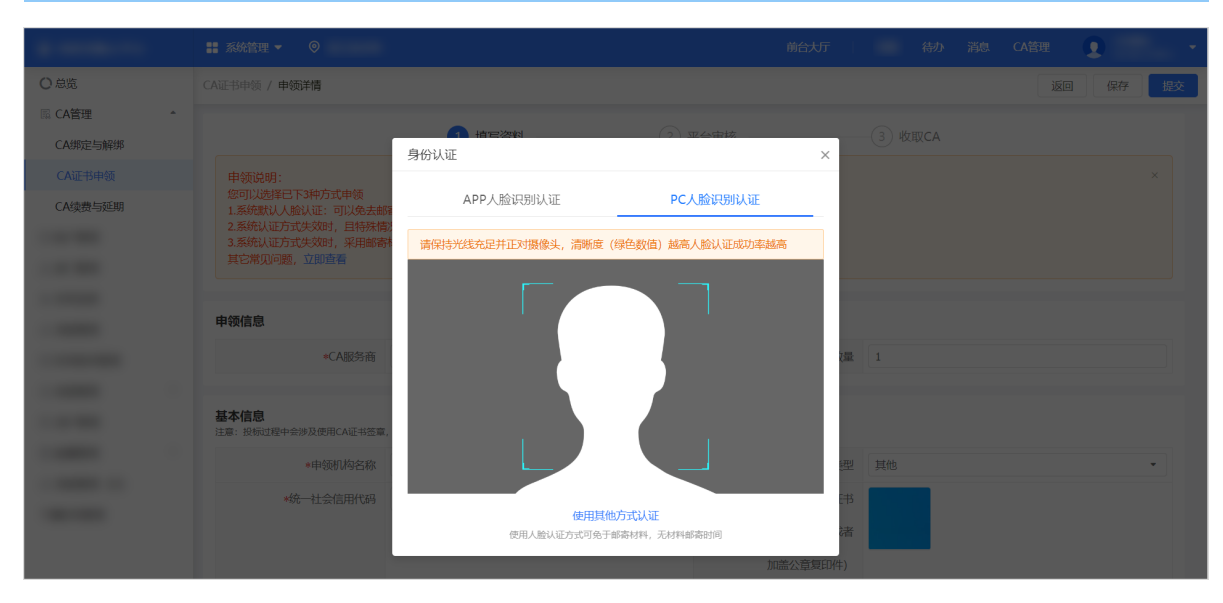

- d. 确认支付信息。
  - 免费: 点击 确定 完成提交。

|          | 🏭 系统管理 🔻 🍥                   |                                       |                          | 前台大厅                                          | 待办消息 | CA管理     | -  |
|----------|------------------------------|---------------------------------------|--------------------------|-----------------------------------------------|------|----------|----|
| O总览      | CA证书申领 / 申领详情                |                                       |                          |                                               |      | 返回    保存 | 提交 |
| ■ CA管理 * |                              | 1 填写资料 一                              |                          |                                               |      |          |    |
| 8        |                              | 你低低材料。<br>2需现场力理<br>材料方式中级。<br>审批返回后当 | 当前中领免费,确定提交吗?            | 16                                            |      |          |    |
| -        | 申领信息                         |                                       | 取消 确定                    |                                               |      |          |    |
| -        | *CA服务商                       |                                       | AND AND                  | *申领数量                                         |      |          |    |
|          | 基本信息<br>注意:投标过程中会涉及使用CA证书签章, | 如霜定制签章请点击:http://zsfwpt               | icinfo.cn/index,进入后的页面中请 | 选【电子印章】                                       |      |          |    |
|          |                              |                                       |                          | *机构类型                                         |      |          | •  |
|          |                              |                                       |                          | •营业执照或登记证书或法人证书<br>扫描件(请上传原件扫描件或者<br>加盖公章复印件) |      |          |    |

• 收费:点击去支付前往收银台页面缴费,缴费成功后即完成提交。

|                                                        |                                             |                  |                    |                         |                           | CA管理         |    |
|--------------------------------------------------------|---------------------------------------------|------------------|--------------------|-------------------------|---------------------------|--------------|----|
| 〇 总览<br>鳳 CA管理 *                                       | CA证书申领 / 申领详情                               |                  |                    | 加盖公章复印件)                |                           | 返回  保存       | 提交 |
| CA绑定与解绑                                                | *登记机关所在地(示例)                                |                  | -                  |                         |                           |              |    |
| CA证书申领                                                 |                                             |                  |                    |                         |                           |              |    |
| CA续费与延期                                                | 申领人信息                                       |                  |                    | _                       |                           |              |    |
|                                                        |                                             | -                |                    | 领人身份证号码                 |                           |              |    |
|                                                        |                                             | 当前               | 前申领需支付费用 200.      | 00元 申领人联系邮箱             |                           |              |    |
| Ξ.                                                     | <ul><li>中級人身份迎目證件(講加盖公</li><li>意)</li></ul> | II               | 取消 去支付             | (书(请加盖公章)               | 授权委托书 服务协议<br>下载法人授权委托书博版 |              |    |
| 收银台                                                    |                                             |                  |                    |                         |                           | 付款单位:        |    |
| <b>支付订</b><br>订单 0时3                                   | 「单提交成功,请您尽快<br><sup>D分 届失效</sup>            | 付款!              |                    |                         |                           | 应付金额: 200.00 | 元  |
| 订单编                                                    | 号:                                          |                  | Ì.                 | 「单名称:                   |                           | 详情 🗸         |    |
| 付款单                                                    | 位: 文档A市教育局                                  |                  | 18                 | 2款单位:政采云有限公司            |                           |              |    |
| 在线支付<br>  第三方支付<br>  第三方支付<br>  この<br>支入<br>(<br>職人付数) | 可完<br>PAY 》 Wechat                          | <b>(†</b><br>Pay |                    |                         |                           |              |    |
|                                                        |                                             | ◎ 2016-2019 政策元  | 有限公司 版权所有 增值电信业务经常 | 對午可证: 浙B2-20160869<br>号 |                           |              |    |

• 汇信CA(移动证书): 可以在政采云直接申领,或联系CA公司申领。以在政采云申请为例。

a. 在 阅读条款 弹窗中, 阅读并确认CA申领条款。

| 10 mm - 10 mm - 11 mm                                                                      | <b>王</b> 系统                            | 阅读条款                                                                               |                                          |                         |                           |   | CA管理                  |
|--------------------------------------------------------------------------------------------|----------------------------------------|------------------------------------------------------------------------------------|------------------------------------------|-------------------------|---------------------------|---|-----------------------|
| <ul> <li>○ 总选</li> <li>○ CA管理</li> <li>CA管定与解绑</li> <li>CA进步申频</li> <li>CA读费与延明</li> </ul> | CA证书#<br>申包<br>您可<br>1.系<br>3.泰<br>CAE | カ理流程与时间                                                                            | CA<br>粉質实性校验<br>将以短信的形式通知申领              | 中领条款<br>人,申领人使用汇信手机APP  | "下载证书"方式获取CA证书            | • | 返回 保存 <u>收</u> 交<br>× |
|                                                                                            | l                                      | 中安広祝村安本本<br>1、法人证书业务办理授权委托书会经办<br>2、企业营业执照(副本)复印件,加益<br>附件下载:法人证书业务力理授权委托师<br>收费标准 | 人身份证复印件,加盖公<br>公章<br><mark>模板.doc</mark> | 章                       |                           |   |                       |
|                                                                                            |                                        | 注:<br>1) 注册地为浙江省内的法人企业享受此遇<br>2) 已通过汇信相关渠道申领过证书的机构                                 | 如策,注册地为非浙江省内<br>9,须根据收费标准支付%             | a的每张证书200元/个*年<br>加透费用。 |                           | L |                       |
|                                                                                            | L.                                     | 证书类别                                                                               | 证书新领服务<br>开户费                            | 证书维护服务                  | 服务说明                      | l |                       |
|                                                                                            | I.                                     | 法人单位(含企业、机构、农专社)                                                                   | 免费                                       | 免费                      | 每户限领1个,免费新领仅限首次新领         | l |                       |
|                                                                                            |                                        | 个体工商户 (除宁波)                                                                        | 免费                                       | 免费                      | 每户限领1个,免费新领仅限首次新领         | l |                       |
|                                                                                            |                                        | 子证书 (或第二张证书)                                                                       | 200元/个                                   | 200元/个.年                | 上述各类证书名下可申领多个子证书,方<br>便使用 |   | •]                    |
|                                                                                            |                                        |                                                                                    |                                          | 我知道了                    | 加高公司和中国                   | ¥ |                       |

b. 填写资料,点击提交。

|                     | ■ 系统管理 ▼ ◎                                                                                     |                                                                                      | 前台大厅                                   | 待办 消息 C                          | A管理 👤 -  |
|---------------------|------------------------------------------------------------------------------------------------|--------------------------------------------------------------------------------------|----------------------------------------|----------------------------------|----------|
| 〇总览                 | CA证书申领 / 申领详情                                                                                  |                                                                                      |                                        |                                  | 返回 保存 提交 |
| □ CA管理 ▲<br>CA绑定与解绑 |                                                                                                | 1 填写资料 2                                                                             | 平台审核                                   |                                  |          |
| CA证书申领              | 申领说明:                                                                                          |                                                                                      |                                        |                                  | ×        |
| CA续费与延期             | 認可以选择已下3种方式单领。<br>1.系统默认人脸认证:可以免去翻<br>2.系统认证方式失效时,且特殊情<br>3.系统认证方式失效时,采用邮寄<br>CA申领支付的款项,在申领撤销调 | 寄抵抵材料,在线单倾即可<br>防漂刺吸药理,高击黄着为理说明<br>材料方式中领。点击黄着为理说明<br>成审批组回后会目动退款,退款一般在3~15个工作日内到账。具 | 它常见问题,立即直看                             |                                  |          |
|                     | 申领信息                                                                                           |                                                                                      |                                        |                                  |          |
|                     | *CA服务商                                                                                         | 浙江汇信移动CA 🗸                                                                           | *申领数量                                  | 1                                |          |
|                     | 基本信息<br>注意:投标过程中会涉及使用CA证书签章                                                                    | ,如零定制签查请点击:http://zsfwpt.icinfo.cn/index,进入后的页面中                                     | 清选【电子印章】                               | 1000                             |          |
|                     | *申领机构名称                                                                                        |                                                                                      | ************************************** | 具他                               | •        |
|                     | *统一社会信用代码                                                                                      |                                                                                      | *宫业协顺或宣记业书或法人业书                        | +                                |          |
|                     |                                                                                                |                                                                                      | 加盖公音复印件)                               |                                  |          |
|                     | *登记机关所在地(示例)                                                                                   | 请选择(可只选择到省级)                                                                         | Distances also which I 1               |                                  |          |
|                     | 申领人信息                                                                                          |                                                                                      |                                        |                                  |          |
|                     | *申领人                                                                                           | 请输入                                                                                  | *申领人身份证号码                              | 请输入                              |          |
|                     | *申领人手机号码①                                                                                      | 请输入                                                                                  | *申领人联系邮箱                               | 请输入                              |          |
|                     | *申领人身份证扫描件(请加盛公<br>算)                                                                          | + +<br>1E-00 55/00                                                                   | +法人委托授权书(请加盖公章)                        | 十 十<br>按权委托书 联合协议<br>下载法人授权委托书模版 |          |
|                     | 寄送信息                                                                                           |                                                                                      |                                        |                                  |          |
|                     | 寄送方式                                                                                           | 在线发放                                                                                 |                                        |                                  |          |
|                     |                                                                                                |                                                                                      |                                        |                                  |          |

**c**. 进行身份认证。

- 说明
- 系统默认使用人脸认证,使用该方式可以免去邮寄材料,如认证失败可选择邮寄纸质资料审核或现场办理,详情参考页面上的申领说明。
- 人脸认证将与公安部人脸信息进行匹配,认证申领人的信息,存在匹配失败率,每天最多可认证 10次。

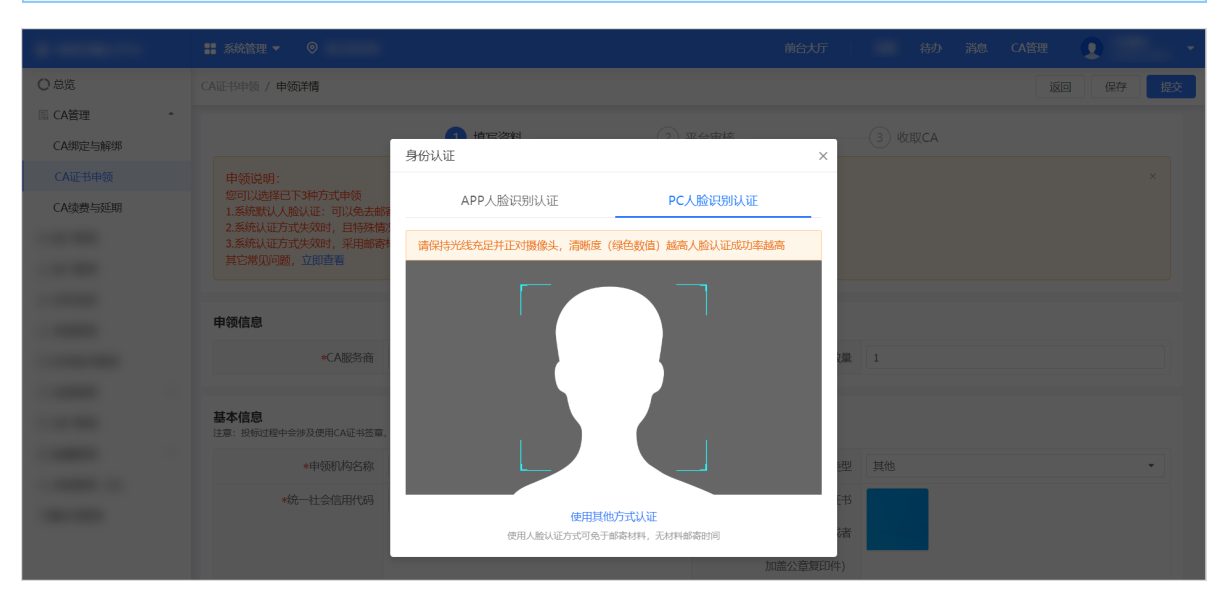

- d. 确认支付信息。
  - 免费:点击确定完成提交。

|          |                                                                                          |                                      |                          |                       |  | •    |    |
|----------|------------------------------------------------------------------------------------------|--------------------------------------|--------------------------|-----------------------|--|------|----|
| 〇总览      | CA证书申领 / 申领详情                                                                            |                                      |                          |                       |  | 图 保存 | 提交 |
| ■ CA管理 * |                                                                                          | 1 填写资料                               |                          |                       |  |      |    |
| Ξ.       | 申领说明:<br>您可说选择但下3种方式中领<br>1.系统权认会就证:可以免去面寄纸<br>2.系统以近方式失效时,早期和密材料<br>C.希特级支付的数况,在中领撤销成本用 | 既材料,<br>现场力理<br>力工计较<br>达回回后:<br>当前可 | 中國的際,朝廷王建文明?             | 王者                    |  |      |    |
| Ξ.       | *CA服务商                                                                                   |                                      | 取消                       | *申领数量                 |  |      |    |
|          | 基本信息<br>注意:投标过程中会涉及使用CA证书签章,如需                                                           | 淀制签章请点击:http://zsfwpt.icinfo.        | cn/index,进入后的页面中请选【电子印章】 |                       |  |      |    |
|          |                                                                                          |                                      |                          | *机构类型                 |  |      | •  |
|          |                                                                                          |                                      | *营业执照或管                  | 記证书或法人证书<br>L传原件扫描件或者 |  |      |    |
|          |                                                                                          |                                      |                          | 加盖公章复印件)              |  |      |    |

• 收费:点击去支付前往收银台页面缴费,缴费成功后即完成提交。

|            |                 |                    |           |                        | CA管理 👤 - |
|------------|-----------------|--------------------|-----------|------------------------|----------|
| ○总览        | CA证书申领 / 申领详情   |                    |           |                        | 返回保存提交   |
| III CA管理 * |                 |                    | 加盖公章复印件)  |                        |          |
| CA绑定与解绑    | *登记机关所在地(示例)    | · · ·              |           |                        |          |
| CA证书申领     |                 |                    |           |                        |          |
| CA续费与延期    | 申领人信息           |                    |           |                        |          |
|            |                 | -                  | 领人身份证号码   |                        |          |
|            |                 | 当前申领需支付费用 200.00 元 | 申领人联系邮箱   |                        |          |
|            | *申领人身份证扫描件(请加盖公 |                    | (书(请加盖公章) |                        |          |
|            |                 | 取消 去支付             |           |                        |          |
|            |                 | 12.00              |           | 授权委托书 服务协议 下载法人授权委托书楼版 |          |
|            |                 |                    |           |                        |          |

| 收银台                                             | (15040):                                                                  |                          |
|-------------------------------------------------|---------------------------------------------------------------------------|--------------------------|
| <b>支付订单提交成功,请您尽快付款!</b>                         | 应付金额. 200                                                                 | <b>).00</b> <sub>元</sub> |
| 订单编号:<br>付款单位: 文档A市教育局                          | 订单名称:<br>收款单位: 政采云有限公司                                                    | 详情 🗸                     |
| 在线支付                                            |                                                                           |                          |
| ■ 第三方文付<br>文文付宝<br>▲LIPAY<br>Wechat Pay<br>御んけ放 |                                                                           |                          |
| © 20                                            | 16-2019 取研云有限公司 断切所有 接通电信业务经常许可证: 新92-20160869<br>💩 新公期安曇 33010602010281号 |                          |

## 操作结果

• 在政采云申领汇信CA,确认支付信息后,CA证书申领页面状态显示为待审核。

|                     | 〓 系統管理 ▼ 🛛 💿 |      |      |           | Ĩ    | 前台大厅 | 待力 | 消息 CA管理 |       | •      |
|---------------------|--------------|------|------|-----------|------|------|----|---------|-------|--------|
| ○总览                 | CA证书办理       |      |      |           |      |      |    |         |       | 申领CA   |
| ■ CA管理 ▲<br>CA绑定与解绑 | 订单编号: 诺      | 输入   |      | 申领状态: 请选择 |      | •    |    |         | 重置 搜索 | _ 展开 ▼ |
| CA证书申领              | CA服务商        | 订单编号 | 申领信息 |           | 认证方式 | 物流信息 |    | 状态      | 操作    |        |
| CA续费与延期             |              |      |      |           |      |      |    | ●待审核    | 查看    | 撤销     |

• 直接联系CA公司申领CA,申领完成后,您将收到对应的CA。

### 后续操作

-

在政采云申领汇信CA,根据审核结果不同,可以进行不同的操作。

- 审核通过,待制证:等待CA公司制作CA证书,并发放给申领人。
- 审核通过,已发证:CA证书已经发放给申领人。获取CA后,可以操作绑定CA。

| 汇信CA(移动<br>机客户端。 | 力版) 需要下载  | 手机App获I         | 取CA证书。在系统管题                                          | 理 > CA管理 | 里 > CA证书।  | <b>申领</b> 页面,点 | 击下  |
|------------------|-----------|-----------------|------------------------------------------------------|----------|------------|----------------|-----|
| -                | # 系统管理 ▼  |                 |                                                      | 前        | 台大厅   預警 待 | ,<br>月息 CA管理   | 0   |
| < antimo         | CA证书办理    |                 |                                                      |          |            |                |     |
| 11 A-18 R        | 订单编号: 词   | 输入              | 申领状态: 请选择                                            |          | •          | 重置             | 捜索  |
|                  | CA服务商     | 订单编号            | 申领信息                                                 | 认证方式     | 物流信息       | 状态             | 操作  |
| ■ CA管理           | WICEBBOLA | 10.000000000    | 10100 Bridden<br>1010 Bridden<br>10100 Bridden Frank |          |            |                | -   |
| CA证书申领           |           |                 | 机构名称:                                                |          |            |                | 发票申 |
| CA证书申领           | 浙江汇信移动CA  | 11.710000700000 | 机构名称:<br>申领人:                                        | -        | -          | • 审核通过,已发证     | ません |

• 审核未通过: 可以编辑申领信息, 在详情页按照不通过的原因, 修改后重新提交审核。

|           | ## 系统管理 ▼ <sup>®</sup>                  | 前台大厅   預整 待求 消息 CA管理 👤 🔹 🔸 |
|-----------|-----------------------------------------|----------------------------|
| < million | CA证书申领 / <b>申领详情</b>                    | 返回 保存 提交                   |
| 1.0.00    | <ol> <li>填写资料</li> <li>② 平台語</li> </ol> | 审核                         |
|           | 不通过理由:                                  | ×                          |
| 區 CA管理 ▲  | 申领信息                                    |                            |
| CA证书申领    | *CA服务商                                  | *申领数量 1                    |

# 申领CA证书后申请发票

申领CA证书时,如已缴费,可以申领对应的发票。

## 前提条件

• 已申领CA证书,且申领过程中已付费。

## 背景信息

- 在政采云申领的汇信CA,可以在政采云申请发票。下文操作步骤围绕汇信CA申请发票展开。
- 联系CA公司申领的CA证书,申请发票需要联系对应的CA公司。

### 操作步骤

1. 进入 CA证书申领 页面。

菜单路径:我的工作台 > 系统管理 > CA管理 > CA证书申领

2. 找到已经发证的CA证书,点击发票申请。

|                        | 〓 系統管理 ▼  | 器 系统管理 ▼       |                                                    |      |      | 詩办 消息 CA管理  | •       |  |
|------------------------|-----------|----------------|----------------------------------------------------|------|------|-------------|---------|--|
| < #81179:00            | CA证书办理    |                |                                                    |      |      |             | 申领CA    |  |
| 11 m/ 818<br>2. m/ 818 | 订单编号: 请输入 |                | 申领状态: 请选择                                          |      | •    | 重置          | 捜索 展开 ▼ |  |
|                        | CA服务商     | 订单编号           | 申领信息                                               | 认证方式 | 物流信息 | 状态          | 操作      |  |
| 區 CA管理                 | NUCLEON A | 10-04032-010   | COLOR REALIZED<br>COLOR REALIZED<br>COLOR REALIZED |      |      | • 1001      |         |  |
| CA证书申领                 | 浙江汇信CA    | 10.71000070000 | 机构名称:<br>申领人:                                      |      | -    | ● 审核通过, 已发证 | 发票申请    |  |
| CA绑定与解绑                |           |                | 申领时间:                                              |      | -    |             | 宣有      |  |

3. 在申请发票页面,填写发票接收信息,点击申请开票。

|       | 言息                                                                                                    | CHRY TTSY NYSIGEL NY               | 7, 则需要提供支付凭证(电子 | "回单、付款截图) 审核后开票。 |                                          |                                                 |  |  |  |  |
|-------|----------------------------------------------------------------------------------------------------|------------------------------------|-----------------|------------------|------------------------------------------|-------------------------------------------------|--|--|--|--|
|       | 订单/合同编号:                                                                                                    | 10001                              |                 | 实付金额(            | Ē):                                      |                                                 |  |  |  |  |
| 商品信   | 言息                                                                                                    |                                    |                 |                  |                                          |                                                 |  |  |  |  |
|       | 商品名称         规格型导         单位         数量         单价(元)         金额(元)                                                                                                    |                                    |                 |                  |                                          |                                                 |  |  |  |  |
|       | CA介质                                                                                                    | -                                  | 个               | 1                |                                          |                                                 |  |  |  |  |
|       | *抬头类型: 💿 企业                                                                                                    |                                    |                 |                  |                                          |                                                 |  |  |  |  |
|       | <ul> <li>· 抬头类型: ① 企业</li> <li>· 发票关型: ② 电子堆</li> <li>· 发票抬头(企业</li> <li>③</li> <li>④</li> <li>④</li> <li></li> <li></li></ul> | 值税普通发票<br>各称) *企业税号                | 注册地址            | 注册电话             | 开户银行                                     | 开户账户 操作<br>编辑                                   |  |  |  |  |
| 发票接   | <ul> <li>・抬头类型: ① 企业</li> <li>・ 发票关型: ① 电子堆</li> <li>・ 发票抬头(企业)</li> <li>① 新婚开票信息 (最多)</li> <li>妥收信息</li> </ul>                                                                                                    | 值税普通发票<br>各称) * 企业税号<br>月添加5条发票信息) | 注册地址            | 注册电话             | 开户银行                                     | 开户账户 操作<br>编辑                                   |  |  |  |  |
| ┃ 发票接 | <ul> <li>治头类型: ① 企业</li> <li>发票类型: ① 电子堆</li> <li>《发票抬头(企业</li> <li>① 新馏升票信息 (最多)</li> <li>參收信息</li> <li>* 按收人电话: 講編</li> </ul>                                                                                                    | 值税普通发票<br>名称) *企业税号<br>]添加5条发票信息)  | 注册地址            | 注册电话<br>* 接收人邮箱  | 开户银行       ::     请输入       ① 该邮箱用来接收电子发 | 开户账户 操作 编辑 编辑 · · · · · · · · · · · · · · · · · |  |  |  |  |

# 绑定CA证书

完成CA证书申领后,需绑定CA证书才可以使用。

## 前提条件

• 已完成CA证书申领。

## 背景信息

操作人员: 机构管理员、其他员工

• 机构管理员可以给自己或其他员工绑定CA证书,其他员工只能给自己绑定CA证书。

### 操作步骤

1. 进入 CA绑定与解绑 页面。

### 菜单路径:采购管理系统>我的工作台>系统管理>CA管理>CA绑定与解绑

- 2. 绑定CA证书。
  - 给当前账号绑定CA证书。
    - a. 点击给当前账号绑定CA。

|          | 🚦 系统管理 🔻 💿 |        |         | 前台大厅 | 预警( | 待办消息     | CA管理 | •            |
|----------|------------|--------|---------|------|-----|----------|------|--------------|
| 扇 CA管理 ▲ | CA管理       |        |         |      | 給当  | 当前账号绑定CA | 给其他账 | 号绑定CA 绑定操作说明 |
| CA证书申领   |            |        |         |      |     |          |      |              |
| CA绑定与解绑  | 账户: 请输入    |        | 姓名: 请输入 |      |     |          |      | 重置」搜索        |
| CA续费与延期  | 绑定账户       | CA证书信息 | 操作人     |      |     |          | 绑定时间 | 操作           |
| 1.001000 |            |        |         |      |     |          |      |              |
|          |            |        |         |      |     |          |      |              |
| 0.0198   |            |        | 暂无数据    |      |     |          |      |              |

b. 在给当前账号绑定CA 弹窗中,点击下载驱动前往下载中心,下载CA驱动。

| ¥       | 👪 系統管理 👻 💿 |                                               | 前台大厅       | 待办 消息     | CA管理 •           |
|---------|------------|-----------------------------------------------|------------|-----------|------------------|
| 扇 CA管理  | CA管理       |                                               |            | 给当前账号绑定CA | 给其他账号绑定CA 绑定操作说明 |
| CA证书申领  |            |                                               |            |           | <b>市</b> 署 押表    |
| CA绑定与解绑 |            |                                               |            |           |                  |
| CA续费与延期 |            | CA证书信息                                        | 操作人        | -         | 绑定时间 操作          |
|         |            | 给当前帐号绑定                                       | >          | ×         |                  |
| 1.0.00  |            | ① CA驱动仅支持windows操作系统IE10及以上的浏览器,称并确认已下物限可并安装。 | 请选择已插入CA的名 |           |                  |
| 1.000   |            | * CA服务商:<br>遺选译                               | •          |           |                  |
|         |            | 取消                                            |            |           |                  |

c. 将CA插入电脑中,并安装CA驱动。

| • | 说明        |     |           |            |               |  |
|---|-----------|-----|-----------|------------|---------------|--|
|   | 移动版证书无实体, | 例如: | 汇信CA(移动版) | , 可以直接选择服务 | ▶商,并扫码继续操作绑定。 |  |

- d. 选择 CA服务商。如选择的CA服务商需要输入PIN码,则输入 PIN码。
- e. 点击确定。

| 1       |      |                                     |        |      |       |        | -          |
|---------|------|-------------------------------------|--------|------|-------|--------|------------|
| 扇 CA管理  | CA管理 |                                     |        | 给当前账 | 弓绑定CA | 给其他账号绑 | 定CA 绑定操作说明 |
| CA证书申领  |      |                                     |        |      |       |        |            |
| CA绑定与解绑 |      |                                     |        |      |       |        |            |
| CA续费与延期 |      |                                     |        |      |       |        |            |
| 1.0.00  |      | 站当即帐号郑定                             | ×      |      |       |        |            |
|         |      | ① CA驱动仅支持windows操作系统E10及以上的浏览器,请选择已 | 插入CA的名 |      |       |        |            |
| 1.0.00  |      | 称升砷认己下数版列升安装。                       | _      |      |       |        |            |
|         |      | * CA服务商:                            |        |      |       |        |            |
| 1.000   |      | * PIN码: [ 请输入                       |        |      |       |        |            |
|         |      | 戰消                                  |        |      |       |        |            |

- 给其他账号绑定CA证书。
  - a. 点击给其他账号绑定CA。

|          | 〓 系统管理 ▼ 🛛 💿 |                |  |         |           | 前台大厅 |  | 预警 | 待办    | 消息   | CA管理 |        |        |  |
|----------|--------------|----------------|--|---------|-----------|------|--|----|-------|------|------|--------|--------|--|
| □ CA管理 ▲ | CA管理         |                |  |         |           |      |  |    | 给当前账号 | 謝定CA | 给其他则 | K号绑定CA | 绑定操作说明 |  |
| CA证书申领   |              |                |  |         |           |      |  |    |       |      |      |        |        |  |
| CA绑定与解绑  | 账户: 请输入      | <b>账户:</b> 请输入 |  | 姓名: 请输入 |           |      |  |    |       |      |      | 重      | 置援索    |  |
| CA续费与延期  | 绑定账户         | CA证书信息         |  |         | 操作人       |      |  |    |       |      | 绑定时  | 1      | 操作     |  |
| 1.001000 |              |                |  |         |           |      |  |    |       |      |      |        |        |  |
|          |              |                |  |         |           |      |  |    |       |      |      |        |        |  |
| 0.01988  |              |                |  | 暂无题     | <b>败据</b> |      |  |    |       |      |      |        |        |  |

b. 在给其他账号绑定CA 弹窗中,点击下载驱动前往下载中心,下载CA驱动。

| ¥        | 系统管理 ▼  |                                   | 前台大厅 待办   | 消息 CA管理 👤 🔹            |
|----------|---------|-----------------------------------|-----------|------------------------|
| I CA管理 * | CA管理    |                                   | 给当前账      | 导绑定CA 给其他账号绑定CA 绑定操作说明 |
| CA证书申领   |         |                                   |           |                        |
| CA绑定与解绑  | 账户: 请输入 |                                   |           | 重置    搜索               |
| CA续费与延期  |         |                                   |           |                        |
| 18.88    |         | 给其他账号绑定                           | ×         |                        |
| 1000     |         | ① CA驱动仅支持windows操作系统IE10及以上的浏览器,请 | 选择已插入CA的名 |                        |
| 1.0.00   |         | 称并确认已下载驱动并安装。                     |           |                        |
| 1000     |         | *姓名: 请输入                          | •         |                        |
| 1.000    |         | * CA服务商: 请选择                      | •         |                        |
|          |         |                                   |           |                        |
|          |         | 取消                                |           |                        |
|          |         |                                   |           |                        |

c. 将CA插入电脑中,并安装CA驱动。

| 0 | 说明        |     |              |       |   |            |            |  |
|---|-----------|-----|--------------|-------|---|------------|------------|--|
|   | 移动版证书无实体, | 例如: | 汇信 <b>CA</b> | (移动版) | , | 可以直接选择服务商, | 并扫码继续操作绑定。 |  |

- d. 输入需要绑定CA证书的员工姓名。
- e. 选择 CA服务商。如选择的CA服务商需要输入PIN码,则输入 PIN码。
- f. 点击确定。

| ¥       | ■ 系统管理 ▼ |                                                            |                  | 前台大厅  | 待办消息      | CA管理             |
|---------|----------|------------------------------------------------------------|------------------|-------|-----------|------------------|
| 扇 CA管理  | CA管理     |                                                            |                  |       | 给当前账号绑定CA | 给其他账号绑定CA 绑定操作说明 |
| CA证书申领  |          |                                                            |                  |       |           |                  |
| CA绑定与解绑 | 账户: 请输入  |                                                            |                  |       |           |                  |
| CA续费与延期 |          | 给其他账号绑定                                                    |                  | ×     |           |                  |
| 1.8.84  |          |                                                            |                  |       |           |                  |
|         |          | <ul> <li>CA驱动仅支持windows操作系统IE<br/>称并确认已下载驱动并安装。</li> </ul> | 10及以上的浏览器,请选择已插。 | 入CA的名 |           |                  |
| 1.0.00  |          |                                                            |                  | 1     |           |                  |
| 1000    |          | *姓名: 请辅                                                    | •                |       |           |                  |
| 1.000   |          | * CA服务商:                                                   | •                |       |           |                  |
|         |          | * PIN码: 调编                                                 | ìλ               |       |           |                  |
|         |          | 取消                                                         | 确定               |       |           |                  |
|         |          |                                                            |                  |       |           |                  |

操作结果

在 CA绑定与解绑 页面,显示已绑定的CA信息,以及绑定的账号信息。

|          | ■ 系统管理 ▼                         |                                                     |         |     | 前台大厅 | 待办   | 消息    | CA管理               | •     |        |
|----------|----------------------------------|-----------------------------------------------------|---------|-----|------|------|-------|--------------------|-------|--------|
| ■ CA管理   | CA管理                             |                                                     |         |     |      | 给当前账 | 号绑定CA | 给其他账               | 号绑定C/ | 绑定操作说明 |
| CA证书申领   |                                  |                                                     |         |     |      |      |       |                    | _     |        |
| CA绑定与解绑  | 账户: 请输入                          |                                                     | 姓名: 请输入 |     |      |      |       |                    | 1     | 世営 世家  |
| CA续费与延期  | 绑定账户                             | CA证书信息                                              |         | 操作人 |      | <br> |       | 绑定时间               | ]     | 操作     |
| 1. 0.100 | 姓名:<br>账户:<br><mark>当前登陆人</mark> | CA服务商:<br>CA锁D:<br>到期时间: <b>2023-08-24 10:53:27</b> |         |     |      |      |       | 2022-09<br>7:39:59 | -28 1 | 解除绑定   |
| 1.4-101  |                                  |                                                     |         |     |      |      |       |                    |       |        |

# 解绑CA证书

绑定CA证书以后,可以解除CA证书和账号的绑定关系,解绑后CA证书可以用于绑定其他账号,该账号也可以绑定其他CA证书。

## 前提条件

• 账号已绑定CA证书。

### 操作步骤

1. 进入 CA绑定与解绑 页面。

### 菜单路径: 我的工作台 > 系统管理 > CA管理 > CA绑定与解绑

2. 找到需要解绑的记录,点击 解除绑定。

| -        | 〓 系统管理 ▼ |                 |         |            | 前台大厅 | I. | 待办   | 消息    | CA管理                 | •           |
|----------|----------|-----------------|---------|------------|------|----|------|-------|----------------------|-------------|
| 匠 CA管理   | CA管理     |                 |         |            |      |    | 给当前账 | 号绑定CA | 给其他账号                | 绑定CA 绑定操作说明 |
| CA证书申领   |          |                 |         |            |      |    |      |       |                      |             |
| CA绑定与解绑  | 账户: 请输入  |                 | 姓名: 请输入 |            |      |    |      |       |                      | 重置  搜索      |
| CA续费与延期  | 绑定账户     | CA证书信息          |         | <b>操作人</b> |      |    |      |       | 绑定时间                 | 操作          |
| 1.001000 | 好名:      | CA服务商:          |         | DRIFY      |      |    |      |       | 3172(3)-3            | 20611       |
|          | 账户:      | CA锁ID:<br>到期时间: |         | 供应商C       |      |    |      |       | 2022-09-:<br>7:39:59 | 281 解除绑定    |
| 0.0788   |          | 223021-21       |         |            |      |    |      |       |                      |             |
| 1.0100   |          |                 |         |            |      |    |      |       |                      |             |
|          |          |                 |         |            |      |    |      |       |                      |             |
|          |          |                 |         |            |      |    |      |       |                      |             |

3. 在弹窗中确认操作。

| 属 CA管理 ▲          | CA管理                |                              |                    | 合当 | 当前账号绑定CA | 给其他账号绑定C                | A 绑定操作说明 |
|-------------------|---------------------|------------------------------|--------------------|----|----------|-------------------------|----------|
| CA证书申领<br>CA绑定与解绑 | 账户: 请输              |                              |                    |    |          |                         | 重置    搜索 |
| CA续费与延期           |                     | CA证书信息                       |                    |    |          |                         |          |
| 1000              | 姓名:<br>账户:<br>当前登陆人 | CA服务商:<br>CA锁ID: 5.<br>到期时间: |                    |    |          | 2022-09-28 1<br>7:39:59 | 解除绑定     |
| 1.0.00            |                     |                              | 解除绑定<br>确定要解除CA绑定吗 |    |          |                         |          |
|                   |                     |                              | 取消 确认              |    |          |                         |          |
|                   |                     |                              |                    |    |          |                         |          |

# 为CA证书续费和延期

在CA证书到期前,如需继续使用,应及时续费并延期,避免影响使用。

### 前提条件

• 已完成CA证书申领。

### 背景信息

- •如有正在招投标的项目,已使用CA证书加密,对该CA证书延期可能导致您无法解密标书,操作前请提前与CA公司确 认可行性。
- 直接联系CA公司申领的CA证书,续费和延期请联系CA公司办理。
- 下文操作步骤仅适用于在政采云申领的汇信CA证书的续费和延期,续费在政采云操作,延期在汇信平台操作。

### 操作步骤

1. 进入 CA续费与延期 页面。

#### 菜单路径: 我的工作台 > 系统管理 > CA管理 > CA续费与延期

- 2. 根据您的汇信CA类型操作续费和延期。介质版是外形类似U盘的实体,移动版无实体。
  - 。汇信CA(介质版)
    - a. 以已绑定CA为例。点击新增CA续费 > 给已绑定CA续费。

|                                                                | 〓 系統管理 ▼                             |                    |           | 前台大厅 | 待办 消息 | CA管理 | •                    |
|----------------------------------------------------------------|--------------------------------------|--------------------|-----------|------|-------|------|----------------------|
| ■ CA管理                                                         | CA管理 / CA续费与延期                       |                    |           |      |       |      | 新增CA续费               |
| CA证书申领<br>CA绑定与解绑                                              | <ul> <li>以下为所有续费记录,新增续费请点</li> </ul> | 击右上角的按钮;如何查看证书序列号? |           |      |       |      | 给已绑定CA续费<br>给未绑定CA续费 |
| CA续费与延期                                                        | CA服务商: 请选择                           | • C/               | A锁ID: 请输入 |      |       | 重置   | 捜索 展开 ▼              |
| A. 107 1070                                                    | 支付信息                                 | CA证书信息             | 绑定信息      | 延期信息 |       | 状态   | 操作                   |
| 1. 4-40<br>1. 4-40<br>1. 1. 1. 1. 1. 1. 1. 1. 1. 1. 1. 1. 1. 1 |                                      |                    | 暂无数据      |      |       |      |                      |
|                                                                |                                      |                    |           |      |       |      |                      |

b. 在 给已绑定CA续费 弹窗中,找到要续费的CA,点击去续费,并完成缴费。

| ¥        |                        |                                 |                     |       |    | •          |
|----------|------------------------|---------------------------------|---------------------|-------|----|------------|
| ■ CA管理 * | CA管理 / CA续费与延期         |                                 |                     |       |    | 新增CA续费     |
| CA证书申领   | ● 以下为所有续费记录,新增续费请点击右上角 |                                 |                     |       |    |            |
| CA续费与延期  | 给已绑定CA续费               |                                 |                     | :     | ×  | 重置 搜索 展开 ▼ |
| 18.88    | ●【已续费】但未操作证书延期的C       | A不在此列表中展示,请到续费记录里操作证书           | 正期                  |       |    |            |
| 1000     | 文<br>CA服务商: 请选择        | ▪ CA锁D: 请输入                     |                     | 重置 搜索 | 状态 |            |
| 1.0.00   | 绑定信息                   | CA证书信息                          | 证书有效截止时间            | 操作    |    |            |
| 1.000    | 姓名:<br>账户:             | CA服务商:浙江汇信CA<br>CA锁ID:<br>证书名称: | 2023-08-24 10:53:27 | 去续费   |    |            |
|          |                        | 取消                              |                     |       |    |            |

c. 在 CA续费与延期 页面,点击去延期。

| ******                                                    | 〓 系统管理 ▼                             |                                                                            | 前台             | 计方面 计 计 计 计 计 计 计 计 计 计 计 计 计 计 计 计 计 计 | CA管理  | •                   |
|-----------------------------------------------------------|--------------------------------------|----------------------------------------------------------------------------|----------------|-----------------------------------------|-------|---------------------|
|                                                           | CA管理 / CA续费与延期                       |                                                                            |                |                                         |       | 新增CA续费              |
|                                                           | <ul> <li>以下为所有续费记录,新增续费请点</li> </ul> | a击右上角的按钮;如何查看证书序列号?                                                        |                |                                         |       |                     |
|                                                           | CA服务商: 清选择                           | ← CA锁D:                                                                    | 请输入            |                                         | 重置    | 捜索 展开 ▼             |
|                                                           | 支付信息                                 | CA证书信息                                                                     | 绑定信息           | 延期信息                                    | 状态    | 操作                  |
| <ul> <li>CA管理</li> <li>CA证书申领</li> <li>CA绑定与解绑</li> </ul> | 续费单号:<br>支付金额(元): 0<br>支付时间: -       | CA服务商:浙 <b>江仁信移动CA</b><br>CA版为面: <b>金星田和</b><br>证书所属单位:<br>证书序列号:<br>证书名称: | 姓名:<br>账户:     | 延期操作时间:-<br>证书到期时间:2022-06-28 16:22:46  | • 待延期 | 去延期<br>查看详情<br>申请退款 |
| CA续费与延期                                                   | 续费单号:<br>支付金额(元): 0.01<br>支付时间:      | CA服务部: 浙江日仁信CA<br>CA版切D:<br>证书所观单位:<br>证书序列号: -<br>证书名称: -                 | 姓名: -<br>账户: - | 延期操作时间:-<br>证书到期时间:2022-08-31 15:54:19  | ●待延期  | 去延期<br>查看详情<br>申请退款 |

d. 在详情页点击 去延期。

|          | 〓 系統管理 ▼ 🛛 💿      |                     | 前台大厅    | 预警 待方 消息      | CA管理 <b>9</b> - |
|----------|-------------------|---------------------|---------|---------------|-----------------|
|          | CA管理 / CA续费       |                     |         |               | 返回 去延期          |
|          | ● 请尽快完成延期, 证书过期会影 | 响证书使用               |         |               |                 |
|          | CA锁ID:            |                     |         |               | 待延期             |
|          | CA证书信息            |                     |         |               |                 |
| □ CA管理 ▲ | 号援                |                     | 姓名      | -             |                 |
| CA绑定与解绑  | 证书所属单位            | R DAVID A LINKS A   | CA服务商   | 浙江汇信CA        |                 |
| CA续费与延期  | 续费信息              |                     |         |               |                 |
|          | 续费时间              | 1年                  | 续费费用(元) | 0.01          |                 |
|          | 支付时间              | 2022-07-14 20:05:47 | 支付方式    | 采云付微信PC对政采云支付 |                 |
|          | 支付状态              | 已支付                 | 延期操作    | 未完成           |                 |
|          |                   |                     |         |               |                 |

e. 在弹窗中确认操作,跳转到汇信平台。

| 8.00000000 | 👪 系统管理 🔻 💿                                                                                                    |                     |                              |        | 前台大厅    | 预警    | 待力   | 消尽   | CA管理 | •     |
|------------|----------------------------------------------------------------------------------------------------|---------------------|------------------------------|--------|---------|-------|------|------|------|-------|
| < mains    | CA管理 / CA续费                                                                                                    |                     |                              |        |         |       |      |      |      | 返回去延期 |
| 14/88      | ● 请尽快完成延期, 证书过期会影                                                                                                    |                     |                              |        |         |       |      |      |      |       |
| 1.0.00     | CA锁ID: CA锁ID: CAህID: CAህID: CAህID: CAህID: CAህID: CAህID: CAህID: CAህID: CAህID: CAህID: CAህID: CAህID: CAህID: CAህID: CAህID: CAህID: CAህID: CAህID: CAህID: CAህID: CAህID: CAህID: CAህID: CAህID: CAህID: CAህID: CAህID: CAህID: CAህID: CAህID: CAህID: CAህID: CAህID: CAUID: CAUID: C | ·                   |                              |        |         |       |      |      |      | 待延期   |
|            | CA证书信息                                                                                                    |                     | ?                            |        |         |       |      |      |      |       |
|            | 是援                                                                                                    | -                   | 确定要证书延期吗?                    |        |         |       |      |      |      |       |
| CA绑定与解绑    | 证书所属单位                                                                                                    | 浙江杭州政采 请确认没有已       | 版名的进行中项目,延期后将无法X<br>加密标书进行解密 | 村已经制作的 |         | 浙江汇信C | A    |      |      |       |
| CA续费与延期    | 体神广白                                                                                                    |                     | 取消 确定                        |        |         |       |      |      |      |       |
| 10.0100    | <b>珙</b> 按信息                                                                                                    |                     |                              |        |         |       |      |      |      |       |
|            | 续费时间                                                                                                    | 1年                  |                              |        | 续费费用(元) |       |      |      |      |       |
|            |                                                                                                    | 2022-07-14 20:05:47 |                              |        |         | 采云付微信 | PC对政 | 采云支付 |      |       |
|            |                                                                                                    |                     |                              |        |         | 未完成   |      |      |      |       |
|            |                                                                                                    |                     |                              |        |         |       |      |      |      |       |

f. 使用E照通账号(联连账号)登录。按照汇信要求提交资料。

| e照通欢迎你! 登录 注册  |                         | 客户端下载 服务网点 常见问题         |  |
|----------------|-------------------------|-------------------------|--|
| <b>②照通</b> 浙江省 | 法人数字证书统一服务平台            |                         |  |
| 首页 法人数字证书      | 证书服务   电子印章   企业管理   证书 | 应用   政策法规   下载专区   帮助中心 |  |
|                |                         |                         |  |
|                |                         |                         |  |
|                |                         |                         |  |

g. 等待汇信审核通过之后,在汇信平台我的订单页面,再点击一次延期,完成延期。

| e照通欢迎你! 我的订                                              | ́Ф                                                                         | 我的联连 🖌 🛛 客/                                  | 戶端下载 服务网点 常见问题                                                                                                    |
|----------------------------------------------------------|----------------------------------------------------------------------------|----------------------------------------------|----------------------------------------------------------------------------------------------------|
| <b>@照通</b> 浙江省注                                          | 去人数字证书统一服务 <sup>3</sup>                                                    | 平台                                           |                                                                                                    |
| 首页    法人数字证书                                             | 证书服务   电子印章   企业管理                                                         | 型   证书应用   政策法规                              | 下载专区 帮助中心                                                                                                    |
| 現金人证书名称或经办人手机号进行搜索         订单生成时间 へ         全部       待付款 | Q       更多筛选条件 本         业务单详情          <上一页       1         下一页 >       : | 金额 收货人 业务单状:<br>共1页, 到第 <mark>1 →</mark> 页 ∞ | 大丁原部       近本       操作       金服       公式       不可能       公式       不可能       公式       不可能       公式       公式 |

- 。 汇信CA (移动版)
  - a. 以已绑定CA为例。点击新增CA续费 > 给已绑定CA续费。

|                   | 〓 系統管理 ▼                             |                    |         | 前台大厅 | - | 待办 | 消息 | CA管理 |    | -                    |
|-------------------|--------------------------------------|--------------------|---------|------|---|----|----|------|----|----------------------|
| 區 CA管理            | CA管理 / CA续费与延期                       |                    |         |      |   |    |    |      |    | 新增CA续费               |
| CA证书申领<br>CA绑定与解绑 | <ul> <li>以下为所有续费记录,新增续费请点</li> </ul> | 击右上角的按钮;如何查看证书序列号? |         |      |   |    |    |      |    | 给已绑定CA续费<br>给未绑定CA续费 |
| CA续费与延期           | CA服务商: 请选择                           | • CA               | 鼬D: 请输入 |      |   |    |    |      | 重置 | 捜索 展开 ▼              |
| 1.0.00            | 支付信息                                 | CA证书信息             | 绑定信息    | 延期信息 |   |    |    | 状态   |    | 操作                   |
| 0.0-00            |                                      |                    | 暂无数据    |      |   |    |    |      |    |                      |
|                   |                                      |                    |         |      |   |    |    |      |    |                      |

b. 在给已绑定CA续费弹窗中,找到要续费的CA证书,点击去续费,并完成缴费。

| ¥        |                                                                      |                                 |                     |        | CA管理 👤 -    |
|----------|----------------------------------------------------------------------|---------------------------------|---------------------|--------|-------------|
| □ CA管理 • | CA管理 / CA续费与延期                                                       |                                 |                     | 新增CA续费 |             |
| CA证书申领   | ● 以下为所有续费记录,新增续费请点击右上角的按钮;如何查看证书序列号?                                 |                                 |                     |        |             |
| CA续费与延期  | 给已绑定CA续费                                                             |                                 |                     | >      | (重置) 捜索 展开・ |
| 1.0.00   | ● 【已续費】但未揚作证书延期的CA不在此列表中展示,请阅读费记录組織作证书延期<br>CA服务商: [请选择 ・ CA锁D: ]请偷入 |                                 |                     |        |             |
| 1.1.1.1  |                                                                      |                                 |                     |        |             |
| 1.0.00   | 绑定信息                                                                 | CA证书信息                          | 证书有效截止时间            | 操作     |             |
|          | 姓名:<br>账户:                                                           | CA服务商:浙江正信CA<br>CA锁ID:<br>证书名称: | 2023-08-24 10:53:27 | 去续费    |             |
|          | 取消                                                                   |                                 |                     |        |             |

c. 进入 手机App"E昭通" > 我的证书 页面。

| 1000                                                                   | ::!! 4G 🔳 |  |  |  |  |  |  |
|------------------------------------------------------------------------|-----------|--|--|--|--|--|--|
| 请输入需要查询的3                                                              | E体名称 Q Q  |  |  |  |  |  |  |
| 信用修复服务<br>(日本)<br>(日本)<br>(日本)<br>(日本)<br>(日本)<br>(日本)<br>(日本)<br>(日本) |           |  |  |  |  |  |  |
|                                                                        |           |  |  |  |  |  |  |
| 推荐                                                                     | V2.6.4    |  |  |  |  |  |  |
| 🛕 证书申领                                                                 | Ð         |  |  |  |  |  |  |
| 1—13                                                                   | 🛞 我的证书    |  |  |  |  |  |  |
| ◎ 授权记录                                                                 | 🔁 业务管理    |  |  |  |  |  |  |
| 🙊 智能客服                                                                 | 🚫 账号管理    |  |  |  |  |  |  |

d. 在对应证书下方点击更多,按照页面提示完成延期。